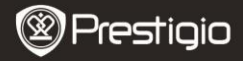

# Osnovne funkcije

Pritisnite i zadržite **Power Button** da uključite uređaj. Automatski će ući u glavni meni na **Home** ekranu, nakon start-up ekrana. Glavni meni uključuje **Books, Music, Photos, Bookmarks, Favorites, History, File Explorer, Settings, i User Manual**. Pritisnite taster za funkcije da uđete u željeni mod direktno. 📓 je prikazano na ekranu kada je SD kartica ubačena. Pritisnite 🗹 da osvežite ekran.

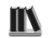

# Books

Uređaj podržava 16 tipova fajl formata uključujući PDF, CHM, EPUB, TXT, HTM, HTML, RTF, PDB, DJVU, DJV, iw44, iw4, FB2, PRC, MOBI, and TCR.

# Book podmeni

Pritisnite funkcionalni taster za ulazak u **Books** mod. Lista knjiga je prikazana (fabričko setovanje). Pritisnite ₩ za povratak u **Main Menu**. Pritisnite ■ za ulazak u podmeni **Books** kao što je prikazano.

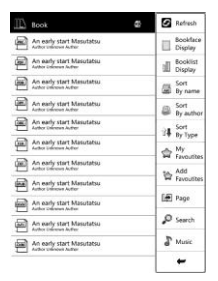

SRB - 1

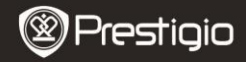

- 1 Refresh
- 2. Display Mod
- 3. Display Book Cover
- 4. Sort by Name
- 5. Sort by Author
- 6. Sort by Type

# 7. My favorites

Osvežavanje ekrana.

- Lista failova sortirana u displaz modu
- Lista failova sortirana u thumbnail modu
- Lista failova sortirana po naslovu.
  - Lista kniiga sortirana po autoru.
  - Lista failova sortirana po kategorijama

Pritisnite funkcionalni taster za ulazak u **Favorites** mod. Pritisnite 🔳 za podmeni. Pritisnite 🗲 za izlazak iz **Favorites** podmenija.

## NAPOMENA:

Pogledaite Favorites Mod za više detalinijih informacija.

# 8. Dodavanje u My Favorites

Dodavanje željenog fajla u My Favorites.

Pritisnite funkcionalni taster da selektujete željeni fail I pritisnite confirm√ da potvrdite opcije. Pritisnite funkcionalni taster ponovo da obustavite selekciju.

# 9. Go to page

Preskakanie želiene strane.

- Pritisnite funkcionalni taster da input character(s) and Pritisnite to confirm option. Pritisnite 🗲 to backspace or Pritisnite 🗲 za izlazak Go to page podmeni.
- Pritisnite ( to toggle input methods. Pritisnite funkcionalni taster da confirm option.

## 10. Search

Search for a desired item.

- Pritisnite funkcionalni taster za unos karaktera I pritisnite potvrdite opcije. Pritisnite 🗲 za backspace ili pritisnites 🗲 da izađete iz Search menija.
- Pritisnite 💷 za izmenu input metoda. Pritisnite funkcionalni taster za selekciju input metoda.
- Rezultati pretrage će biti prikazani. Pritisnite Page Jump Buttons da okrenete tastere ukoliko je raspoloživo. Pritisnite funkcionalni taster da otvorite željeni fajl. Pritisnite New Search za restart pretrage ili pritisnite Back za izlazak iz Search menija.

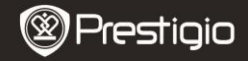

#### 11 Music

Molimo vas pogledaite Music Mod.

#### 12. Return Button 🗲

Pritisnite funkcionalni taster za povratak na prethodnu opciju

# Čitanje knjiga

- 1. Booklist je prikazana (fabrička podešavanja). Pritisnite Page Jump Buttons za okretanje stranica. Pritisnite funkcionalni taster da otvorite željeni fajl.
- 2. Tokom čitania, pritisnites Page Jump Buttons za okretanie stranica. Pritisnite 🔳 za ulazak u podmeni u skladu sa detaljima niže. Pritisnite za izlazak iz podmenija.

| Refresh                | Refresh ekrana.                                                                                                    |
|------------------------|----------------------------------------------------------------------------------------------------|
| Rečnik                 | Nije raspoloživ.                                                                                                    |
| Pregled<br>bookmark    | Browser bookmarks je raspoloživ.                                                                                                    |
| Dodavanje<br>bookmarka | Pritisnite funkcionalni taster da sačuvate adresu trenutne strane.                                                                            |
| Muzika                 | Pogledajte <i>Music Mod</i> za više detalja o Music funkcija.                                                                                 |
| Reflow                 | Strana odgovara veličini ekrana. Dostupno je samo sa<br>fajlovima u PDF format.                                                               |
| Go to page             | Pogledajte <b>Book/9. Go to page</b> za više detalja I instrukcija.                                                                           |
| Rotate                 | Rotacija ekrana se može podesiti na vertikalnu I<br>horizontalnu uručno. Pritisite funkcionalni taster za<br>izmenu režima.                   |
| Zoom                   | Pritisnite funcionaln taster da zoom in/out sadržaj<br>ekrana. 5 zooming ciklus je dostupan. Pritisnite<br>←/t/↓/→ za pomeranje željeno dela. |
| Settings               | Pogledajte Books/Reading Books/3. Meni<br>podešavanja.                                                                                        |
| Search                 | Pretraga željenih karaktera/ključnih reči.                                                                                                    |
| View<br>Sadržaj        | Indeks knjiga je prikazan.                                                                                                    |

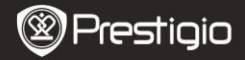

# 3. Meni podešavanja

Iz podmenija, pritisnite funkcionalni taster za ulazak **Settings menu** u skladu sa detaljima niže.

# NAPOMENA:

Nije dostupno sa fajlovima u PDF I DJVU formatu.

| Font         | Podešavanje trenutnog fonta. Microsoft Yahei,<br>Arial, Courier, Times, i ARIALN su raspoloživi.<br>Pritisnite funkcionalni taster da potvrdite opcije. |
|--------------|----------------------------------------------------------------------------------------------------|
| Encode       | Selekcija odgovarajućeg koda kada su nasumični<br>karakteri prikazani. Funkcije nisu dostupne sa<br>fajlovima PDF i DJVU formatima.                     |
| Margins      | Podešavanje prostora za levu/desnu stranu teksta. 2 marginalna prostora su dostupna.                                                                    |
| Line spacing | Podešavanje prostora između linija u tekstu.                                                                                                    |
| Hyphenation  | Izmena podele reči između rastavljanja I opravdanja.                                                                                                    |
| Bold         | Prikaz karaktera u bold tipu.                                                                                                    |
| Italic       | Prikaz karaktera u italic tipu.                                                                                                    |
| Book info    | Prikaz tehničkih informacija za trenutnu knjigu.                                                                                                    |

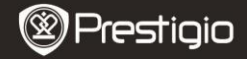

Music

Pritisnite funkcionalni taster za ulazak **Music** mod. Playlista je prikazana. Muzički fajlovi su sačuvani na micro SD kartici I takođe su prikazani na listi. Uređaj podržava MP3 (32kbps-384kbps) formate fajlova samo.

# Music podmeni

Pritisnite **=** za ulazuak u **Music** podmeni, detalji su niži. Pritisnite **=** za izlazak iz **Music** podmenija.

| My Favorites        | Omiljena muzika je prikazana ukoliko je dodata.<br>Pogledajte <b>Favorites Mode</b> za više detaljnijih<br>informacija.                                                                                                    |
|---------------------|----------------------------------------------------------------------------------------------------|
| Add to<br>Favorites | Dodavanje željene muzike u <b>My Favorites</b> .<br>Pritisnite funkcionalni taster za selekciju željenih<br>fajlova I pritisnite <b>confirm</b> ✓ da potvrdite opicje.<br>Pritisnite funkcionalni taster ponovo da obustavite<br>selekciju. |
| Go to page          | Preksočite željenu stranuj. Pogledajte <b>Book/9. Go to page</b> za više detalja.                                                                                                    |
| Search              | Potraga za željenom stavkom. Pogledajte <b>Book/10.</b><br>Search za više detalja.                                                                                                    |

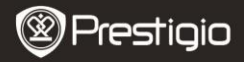

# <u>Muzički playback</u>

Pritisnite funkcionalni taster za prikaz željene pesme. Na playback ekranu, sledeće operacije se mogu izvršiti.

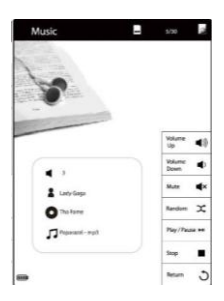

- Pritisnite ♥/ ♥ da podesite nivo jačine zvuka.
- Pritisnite 
   A da onekmogućite zvuk. Pritisnite ponovo da vratite zvuk na željeni nivo.
- Pritisnite <sup>∞</sup> (Random), <sup>⊗</sup> (Loop), i <sup>⊂</sup> (Repeat Once) da selektujete željeni mod.
- Pritisnite ►/II za play/pause playback. Pritisnite ■ da zaustavite playback. Pritisnite Page Jump Buttons da pređete na prethodnu/sledeću pesmu.
- 5. Pritisnite 🗲 za povratak na Playlists ekran.
- Kratke informacije o fajlu je prikazana na ekranu.

# **Background Music Mod**

Funkcija omogućava čitanja knjiga ili pregled fotografija tokom reprodukcije muzike..

Tokom reprodukcije muzike pritisnite ← za ulazak u **Background Music Mode**. u kome možete koristiti tokom reprodukcije muzike. Da izađete iz moda, pritisnite funkcionalni taster za ulazak u **Music Mode**, I pritisnite ►II za ulazak u trenutni ekran reprodukcije. Pritisnite ■/II da zaustavite/pauzirate reprodukciju.

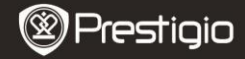

#### 23 Fotografije

Pritisnite funkcionalni taster za ulazak u Photos mod. Fotografije sačuvane na SD kartici biće takođe prikazane na listi. Uređaj podržava formate kao što su TIFF, JPEG, GIF, BMP. and PNG.

#### Podmeni za fotografije

Pritisnite **I** za ulazak u **Photos** podmeni detalji su niže.

# 1. My Favorites

Pritispite funkcionalni taster za ulazak u **Favorites Mod**. Pritispite ulazak u podmeni. Pritisnite 🗲 za izlazak iz Favorites podmenija. ΝΔΡΟΜΕΝΔ

Pogledaite Favorites Mod za više datalinijih instrukcija.

#### 2. Dodavanie u Favorites

#### Dodaite želieni foto fail u My Favorites.

Pritisnite funkcionalni taster za selekciju željenog fajla I pritisnite **confirm** da potyrdite opcije. Pritisnite funkcionalni taster ponovo da obustavite selekciju.

#### 3. Go to Page

Preskočite želieneu stranu Molimo pogledajte Book/9. Go to page za više detaljnijih instrukcija.

#### 4. Search

Pretraga željenih stavki. Pogledajte Book/10. Search za više detaljnijih instrukcija.

#### 5 Thumbnails

Prikaz fotografija u thumbnail modu. Pritisnite View in List za prikaz fotografija po nazivu faila.

#### 6. Muzika

Pogledaite Music Mod za više detalinijih instrukcija.

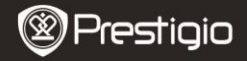

# Pregled fotografija

Pritisnite funkcionalni taster za prikaz fajlova. Sledeće operacije se mogu izvršiti.

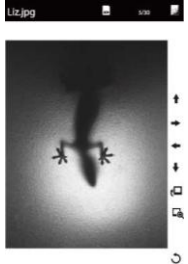

- Pritisnite Zoom Button za zoom in/out sadržaja ekrana.
- Pritisnite ←/↑/↓/→ za pomeranje željenog dela.
- Rotacija ekrana se može podesiti na portrait / landscape ručno. Pritisnite da aktivirate funkcije.
- Pritisnite 🗲 za izlazak iz foto reprodukcije.

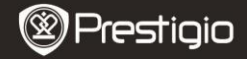

# Bookmarks

Bookmarks su prikazani na ekranu. Broj/naslov/bookmark su prikazani na listi.

# NAPOMENA:

Funkcija je dostupna sa knjigama koje sadrže bookmark(s).

- Pritisnite Page Jump Buttons za skok na stranu. Pritisnite za povratak na prethodne opcije.
- Pritisnite funkcikonalni taster za pretragu bookmarks. Pritisnite 
   za ulazak u podmeni.

#### NAPOMENA:

Pogledajte **Book/Book Podmeni** za detaljnije instrukcije o podmenijima.

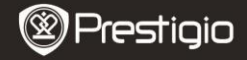

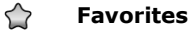

Svi favorite fajlovi (knjige, muzika I fotografije) su prikazani. Iz **Favorites** list, pritisnite **≡** za ulazak u podmeni detalji su niže. Pritisnite **≠** za izlazak **Favorites** meni.

| Delete | Brisanje fajlova iz <b>Favorites</b> . Pritisnite funkcionalni taster da<br>selektujete željenu knjigu I pritisnite <b>confirm</b> ✓ da potvrdite<br>opcije. Pritisnite funkcionalni taster ponovo da obustavite<br>selekciju. |
|--------|----------------------------------------------------------------------------------------------------|
| Go to  | Skok na željenu stranu.                                                                                                    |
| Page   | Pogledajte <b>Book/9.</b> Go to page za detaljnije informacije.                                                                                                    |
| Search | Pogledajte <b>Book/10.</b> Search za više detaljnijih instrukcija o Search funkciji                                                                                                    |
| Music  | Pogledajte <b>Music Mod</b> za više detaljnijih instrukcija o <b>Music</b> funkciji                                                                                                    |

Pritisnite funkcionalni taster da otvorite omiljenu knjigu/muziku/foto fajl

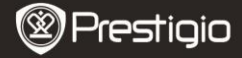

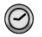

# History

| Delete              | Brisanje fjalova sa Recent Books liste. |
|---------------------|-----------------------------------------|
| Add to<br>Favorites | Dodavanje fajlova u Favorites.          |
| Go to page          | Skok na željenu stranu.                 |
| Search              | Pretraga stavki.                        |
| Music               | Unos muzičke plazliste.                 |

 Pritisnite Page Jump Buttons za okretanje stranica. Pritisnite funkcionalni taster da otvorite fajl. Pri čitanju knjige pritisnite ulazak u podmeni.

#### NAPOMENA:

Pogledajte **Book/Book Podmeni** za više detaljnih instrukcija o podmeniju.

 Fajlovi sačuvani na SD kartici se ne mogu pretraživati ukoliko je SD kartica uklonjena.

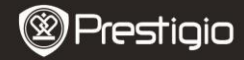

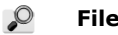

# **File Explorer**

Selektujte fajl sa **Interne memorije** ili **SD kartice** I pritisnite funkcionalni taster za ulazak. Svi fajlovi na flash SD kartici su na listi. Pritisnite funkcionalni taster da otvorite željeni fajl ili pritisnite **Page Jump Buttons** za okretanje stranica.

Iz File Explorer liste, pritisnite  $\blacksquare$  za ulazak File Explorer podmeni detalji su niže. Pritisnite 🖛 za izlazak iz File Explorer podmenija.

## 1. Cut

Pomeranje dokumenta ili fajla u drugi fajl folder.

Pritisnite funkcionalni taster da selektujete željeni fajl I pritisnite **confirm** ✓ da potvrdite opciju. Pritisnite funkcionalni taster ponovo da obustavite selekciju.

#### 2. Copy

Kopiranje dokumenta ili fajla u drugi folder.

Pritisnite funkcionalni taster da selektujete željeni fajl I pritisnite **confirm** ✓ da potvrdite opciju. Pritisnite funkcionalni taster da obustavite selekciju.

# 3. Paste

Premeštanje fajlova koje ste uklonili ili kopirali na novo mesto. Pritisnite funkcionalni taster da selektujete mesto I pritisnite **I** za ulazak u podmeni. Pritisnite funkcionalni taster da premestite fajlove koje ste uklonili ili kopirali na željeno mesto.

## 4. Delete

Brisanje trenutnog fajla sa flash-a ili SD kartice. Pritisnite funkcionalni taster da selektujete željeni fajl I pritisnite confirm√ da potvrdite opciju. Pritisnite funkcionalni taster pom

 ${\rm confirm}\checkmark$  da potvrdite opciju. Pritisnite funkcionalni taster ponovo da obustavite selekciju.

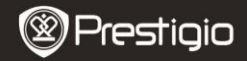

## 5. Add to Favorites

#### Dodavanje u Favorites.

Pritisnite funkcionalni taster da selektujete željeni fajl I pritisnite **confirm** ✓ da potvrdite opciju. Pritisnite funkcionalni taster ponovo da obustavite selekciju.

#### 6. Go to Page

Preskoči željenu stranu.

#### 7. New Folder

Kreiranje novog foldera na trenutno aktivnom mestu. Unesite željene karaktere da definišete naziv foldera.

#### 8. Search

Pretraga za željenom stavkom.

Pogledajte **Book/10. Search** za više detaljnijih informacija o **Search** funkciji.

#### 9. Music

Unesite muzičku pley listu. Pogledajte **Book/11. Music** za više detaljnijih instrukcija o ovoj funkciji.

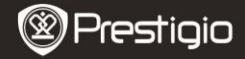

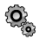

#### Podešavanja

Iz glavnog menija, pritisnite funkcionalni taster za ulazak u **Settings** meni. Pritisnite  $\leftarrow$  za povratak na prethodnu opciju. U **Settings** meniju. Sledeća podešavanja se mogu izvršiti.

| Device Name | Podešavanje imena uređaja                                    |
|-------------|--------------------------------------------------------------|
| Language    | Selekcija željenog jezika. 19 različitih jezika je dostupno. |
| Font Type   | Selekcija veličine fonta                                     |

## • Automatsko gašenje

Gašenje uređaja da bi se minimizirala potrošnja energije baterterije. Seletujte vreme gašenja I pritisnite funkcionalni taster da aktivirate funkciju. Raspoložive opcije su **10 minuta**, **20 minuta**, i **30 minuta**. Selektujte **Disable** da onemogućite funkciju.

## O proizvodu

Prikaz tehničkih informacija o proizvodu.

#### • Fabrička podešavanja

Pritisnite funkcionalni taster da resetujete uređaj na fabrička podešavanja. Pritisnite 🗲 da obustavite.

## NAPOMENA:

Fajlovi će biti obrisani trenutno, jedanput kada su fabrička podešavanja resetovana..

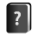

## Uputstvo za upotrebu

Ovaj PDF format uputstva možete pronaći na samom uređaju.

Iz glavnog menija, pritisnite funkcionalni taster da pregledate ovo **Uputstvo** upotrebom uređaja.

Pritisnite **Page Jump Buttons** da okrenete stranice.. Pritisnite 🗲 za povratak u glavni meni.

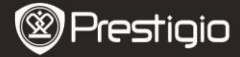

# Tehnička specifikacija

| Ekran                       | 6″                                                                                                    |
|-----------------------------|----------------------------------------------------------------------------------------------------|
| Rezolucija                  | 800 x 600, 16 Grey scale                                                                                                    |
| Podržani<br>formati fajlova | Book: PDF, CHM, EPUB, TXT, HTM, HTML, RTF,<br>PDB, DJVU, DJV, iw44, iw4, FB2, PRC, MOBI, TCR<br>Music: MP3 (32kbps-384kbps)<br>Photo: JPEG, GIF, BMP, PNG, TIFF |
| Smeštajna<br>temperatura    | -20°C ~ 60°C                                                                                                    |
| Radna<br>temperatura        | 0°C ~ 45°C                                                                                                    |
| Dodatni slotovi             | SD card, do 8GB                                                                                                    |
| Baterija                    | Built-in Lithium Battery, 1700 mAh                                                                                                    |
| Interfejs                   | USB2.0/3.5mm stereo audio jack                                                                                                    |
| Dimenzije                   | 178 mm x 128.4 mm x 9.9 mm (L x W x H)                                                                                                    |
| Težina                      | 228 g                                                                                                    |

# Tehnička podrška I garantne informacije

Molimo vas pogledajte www.prestigio.com za tehničku podršku I priloženi garantni list za informacije o garancijij.

# Odricanje od odgovornosti

Učinili smo sve napore da osiguramo preciznost I kompletnost informacija I procedura u ovom uputstvu za upotrebu. Nema odgovornosti niti će biti prihvaćena za greške I nedostatke. Prestigio zadržava pravo izmena bez prethodnog upozorenja.